# Tuto pour SyncBack Free (version 9.4.1.1)

Rédigé le 21/08/2020

Télécharger et Installer SyncBack Free

Une fois l'installation terminée,

Cliquer sur Nouveau pour Créer un nouveau profil de sauvegarde.

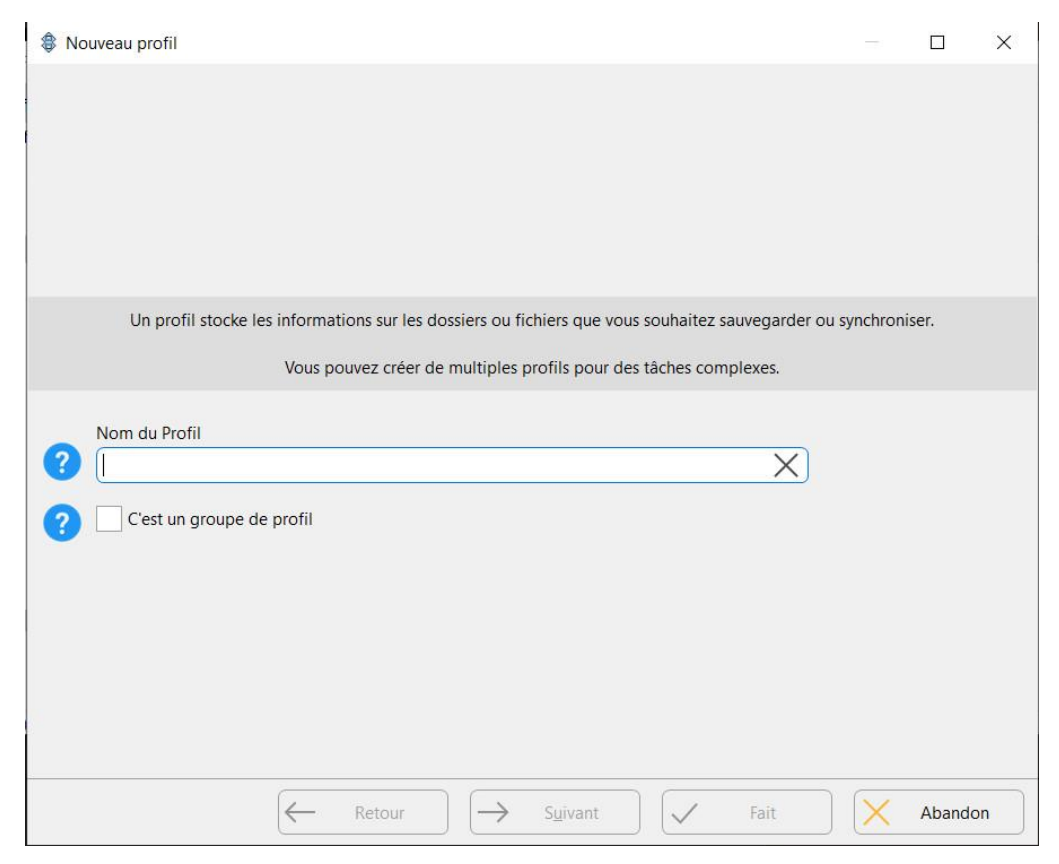

Entrer le nom du Profil (par exemple Musiques) pour sauvegarder le dossier Musiques, puis cliquer sur Suivant

| Nouveau profil                                        | - <b>D</b> X                                             |
|-------------------------------------------------------|----------------------------------------------------------|
|                                                       |                                                          |
|                                                       |                                                          |
|                                                       |                                                          |
|                                                       |                                                          |
| Un profil stocke les informations sur les dossiers ou | fichiers que vous souhaitez sauvegarder ou synchroniser. |
| Vous pouvez créer de multiple                         | s profils pour des tâches complexes.                     |
|                                                       |                                                          |
| Nom du Profil  Musiques                               | X                                                        |
| Ciert un groupe de profil                             |                                                          |
|                                                       |                                                          |
|                                                       |                                                          |
|                                                       |                                                          |
|                                                       |                                                          |
|                                                       |                                                          |
|                                                       |                                                          |
| - Retour                                              | Suivant V Fait Abandon                                   |

Choisir le type de profil (Sauvegarde) à effectuer, puis cliquer sur Suivant.

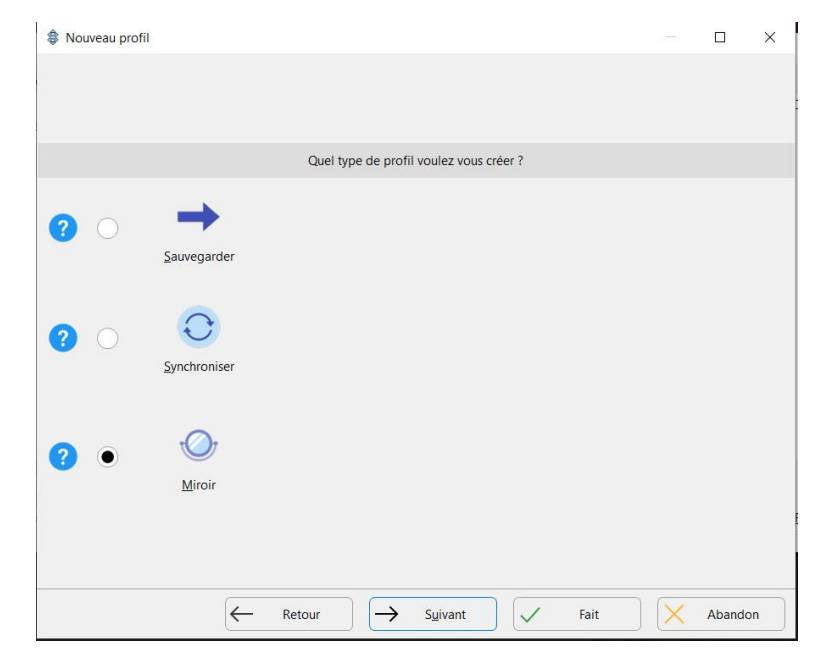

### Personnellement, j'ai choisi Miroir

#### Cliquer sur Suivant

Infos trouvées dans un tuto:

<u>Miroir</u> C'est incontestablement le plus utile mais il faut garder à l'esprit qu'il y a suppression de fichiers, donc il vous faudra vérifier le profil très attentivement les profils que vous allez créer (plus loin).

Tout ce qui est dans Source mais pas dans Destination sera copié dans Destination.

Rien de ce qui est dans Destination ne sera copié sur Source.

Tout ce qui est dans Destination mais pas dans Source sera supprimé.

C'est l'idéal pour que les fichiers qui ont été modifiés ou supprimés de la Source ne soit plus dans la Destination également. On dispose alors d'une sauvegarde parfaitement identique.

<u>Sauvegarder</u>: Les nouveaux fichiers et ceux qui ont été modifiés sont sauvegardés depuis Source pour être copiés dans Destination.

Avec ce choix, un fichier **supprimé ou modifié** sur le disque interne (source) va rendre les 2 disques différents car la destination conservera les anciens fichiers devenus obsolètes.

<u>Synchroniser</u> : C'est une sauvegarde dans les 2 sens.

Tout ce qui est dans Destination mais ne figure pas dans Source sera copié dans Source également.

| 8 Nouveau profil                                | — <b>D</b> X                                                 |
|-------------------------------------------------|--------------------------------------------------------------|
|                                                 |                                                              |
|                                                 |                                                              |
| Cliquez dans la liste déroulante pour sélection | onner l'emplacement de vos fichiers.                         |
|                                                 |                                                              |
|                                                 |                                                              |
|                                                 |                                                              |
| Source                                          | Destination                                                  |
|                                                 |                                                              |
| Nouveau profil                                  | Unité interne/externe, chemin réseau, etc.                   |
| Unité interne/externe, chemin réseau, etc.      | Unité interne/externe, chemin réseau, etc.                   |
| Unité interne/externe, chemin réseau, etc.      | Unité interne/externe, chemin réseau, etc.<br>Nouveau profil |
| Unité interne/externe, chemin réseau, etc.      | Unité interne/externe, chemin réseau, etc.<br>Nouveau profil |
| Unité interne/externe, chemin réseau, etc.      | Unité interne/externe, chemin réseau, etc.<br>Nouveau profil |
| Unité interne/externe, chemin réseau, etc.      | Unité interne/externe, chemin réseau, etc.<br>Nouveau profi  |
| Unité interne/externe, chemin réseau, etc.      | Unité interne/externe, chemin réseau, etc.<br>Nouveau profi  |
| Unité interne/externe, chemin réseau, etc.      | Unité interne/externe, chemin réseau, etc.<br>Nouveau profi  |

J'ai laissé ainsi pour une sauvegarde entre l'ordi et mon disque dur externe.

#### Puis sur Fait

| Informati | ion (SyncBackFree V9)                                                                                                 | ×  |
|-----------|----------------------------------------------------------------------------------------------------|----|
| 0         | Le fenêtre principale de paramétrage va être ouverte. Vous aurez la possibilité de modifier votre profil si nécessair | e. |
|           | OK Aide                                                                                                    |    |
| Ne pa     | as me le redemander                                                                                                   |    |

Cliquer sur OK

Sélectionner le dossier Source (celui à sauvegarder), puis la destination (le dossier qui recevra la sauvegarde)

Personnellement j'ai nommé les dossiers destinations comme les fichiers à sauvegarder: Bureau, Images, Musiques, Vidéos, Documents, etc

|            | roni: Musiques - Onique                                                          |                    |                       | ×   |
|------------|----------------------------------------------------------------------------------|--------------------|-----------------------|-----|
| ≡          | Unique <b>F</b> Performance                                                      |                    |                       |     |
| Unique     | Source                                                                           |                    |                       |     |
| Réseau     | $\bigtriangledown$                                                               |                    |                       |     |
| ? Type     | Destination                                                                      |                    |                       |     |
| Quand      |                                                                                  |                    |                       |     |
| Notifier   | Choisissez les sous-dossiers et les fichiers                                     | Modifie            | er les <u>F</u> iltre | 25  |
| Rechercher | Description du profil                                                            |                    |                       |     |
|            | Votre profil est presque complet. Cliquez sur les icônes de dossier ci-dessus et | à droite de la "Se | ource" et '           | "De |
| Expert     | Votre profil est presque complet. Cliquez sur les icônes de dossier ci-dessus et | à droite de la "S  | ource" et '           | "De |
| Expert     | Votre profil est presque complet. Cliquez sur les icônes de dossier ci-dessus et | à droite de la "S  | ource" et '           | "De |
| Expert     | Votre profil est presque complet. Cliquez sur les icônes de dossier ci-dessus et | à droite de la "S  | ource" et '           | "De |
| Expert     | Votre profil est presque complet. Cliquez sur les icônes de dossier ci-dessus et | à droite de la "S  | ource" et '           | "De |
| Expert     | Votre profil est presque complet. Cliquez sur les icônes de dossier ci-dessus et | à droite de la "S  | ource" et '           | "De |
| Expert     | Votre profil est presque complet. Cliquez sur les icônes de dossier ci-dessus et | à droite de la "S  | ource" et '           | "De |

## Une fenêtre d'avertissement apparait

| Parametrage du Pr | ofil: Musiques - Unique — 🗌                                                                                     |     |  |  |  |  |  |  |  |
|-------------------|----------------------------------------------------------------------------------------------------|-----|--|--|--|--|--|--|--|
|                   | 📁 Unique 🕴 Performance                                                                                          |     |  |  |  |  |  |  |  |
| Unique            | Source                                                                                                    |     |  |  |  |  |  |  |  |
| Réseau            | ✓ D:\Utilisateurs\Musiques\                                                                                     |     |  |  |  |  |  |  |  |
| Туре              | Destination                                                                                                    |     |  |  |  |  |  |  |  |
|                   | E:\Sauvegardes ASUS VivoBook\                                                                                   |     |  |  |  |  |  |  |  |
| Quand             | Avertissement X                                                                                                 |     |  |  |  |  |  |  |  |
| Notifier          | Attention: Votre profil est configuré pour supprimer<br>les fichiers de Destination qui ne sont pas sur Source. | 2S  |  |  |  |  |  |  |  |
| Rechercher        |                                                                                                    |     |  |  |  |  |  |  |  |
|                   | OK Aide (Musiquest) vers Destination (Et\Sauvegardes AS                                                         | US  |  |  |  |  |  |  |  |
| Expert            | Si le meme tichier a ete modifie aussi bien sur Source que sur Destination alors le fichier sur Source remp     | la  |  |  |  |  |  |  |  |
|                   | 2 Les fichiers seulement présents sur Source sont copiés sur Destination.                                       |     |  |  |  |  |  |  |  |
|                   | 2 Les fichiers seulement présents sur Destination sont supprimés.                                               |     |  |  |  |  |  |  |  |
|                   | 3 Si un dossier vide n'est que sur Source alors la décision sera automatique.                                   |     |  |  |  |  |  |  |  |
|                   | 7 Si un dossier vide n'est que sur Destination alors la décision sera automatique.                              |     |  |  |  |  |  |  |  |
|                   | Y Les fichiers/dossiers suivants seront ignorés: *\\$RECYCLE.BIN\.*\*.db-shm,*\*.db-wal,*\*.SBSECOR,**\AppE     | )at |  |  |  |  |  |  |  |
|                   |                                                                                                    | _   |  |  |  |  |  |  |  |

## Clique sur OK

Une proposition de simulation est affichée

| Confirm ( | (SyncBackFree V9)                                                                  |                                                                                                    | ×                        |
|-----------|------------------------------------------------------------------------------------|----------------------------------------------------------------------------------------------------|--------------------------|
| 0         | Voulez-vous faire une simulation d'exécut<br>qui aurait du être copié ou supprimé. | ion pour ce nouveau profil ? Une simulation ne copie pas et ne supprime pas les fichiers mais crée un rap | p <mark>ort</mark> de ce |
|           |                                                                                    | Oui Non Aide                                                                                              |                          |
| Ne pa     | as me le redemander                                                                |                                                                                                    |                          |

pour le premier profil, je l'ai accepté, Simulation réussie.

Nouvel avertissement

| Paramétrage du l | Profil: Vidéos - Unique — 🗆 >                                                                                  |
|------------------|----------------------------------------------------------------------------------------------------|
| =                | Unique 🐓 Performance                                                                                           |
| Unique           | Source                                                                                                    |
| Réseau           | ✓ D:\Utilisateurs\Vidéos\                                                                                      |
| 7 Type           | Destination                                                                                                    |
| _                | E:\Sauvegardes ASUS VivoBook\                                                                                  |
| Quand            | Avertissement X                                                                                                |
| Notifier         | Attention: Votre profil est configuré pour supprimer                                                           |
| Rechercher       | Vidéos) vers Destination (E\Sauvegardes ASUS Vi                                                                |
| Expert           | OK Aide                                                                                                    |
| ×                | In the memory and the internet star source que star best meters and source templet                             |
|                  | Les incliers seulement presents sur source sont copies sur Destination.                                        |
|                  | 2 Les fichiers seulement présents sur Destination sont supprimés.                                              |
|                  | Si un dossier vide n'est que sur Source alors la décision sera automatique.                                    |
|                  | Si un dossier vide n'est que sur Destination alors la décision sera automatique.                               |
|                  | Y Les fichiers/dossiers suivants seront ignorés: *\\$RECYCLE.BIN\.*\*.db-shm,*\*.db-wal,*\*.SBSECOR,**\AppDate |
|                  |                                                                                                    |
|                  | Aide Appliquer V QK Annuler                                                                                    |

Renouveler ces opérations pour chacun des dossiers à Sauvegarder.

Et pour terminer, j'ai lancé chacune des sauvegardes en cliquant sur Exécution.

|                                  | fils Tâche Exporter / Imn     | orter Affiche     | r Aide      | Support       |                       |              |                |                   |         | ~             |
|----------------------------------|-------------------------------|-------------------|-------------|---------------|-----------------------|--------------|----------------|-------------------|---------|---------------|
| Pro                              | fil ^ Ty                      | pe                | Dernière ex | xécution      | Résultat              |              | Prochaine exéc | Gauche / Source   | Droit / | Destination   |
|                                  | Bureau                        | Sauvegarde        | 21/08/202   | 20 14:19:49   | Réus                  | si           |                | C:\\Desktop\      | E:\\B   | ureau\        |
|                                  | Documents                     | Miroir            | 21/08/202   | 20 14:20:52   | Réus                  | si           |                | D:\\              | E:\\D   | ocuments\     |
| • II                             | 💣 Films 🧹                     | Miroir            | 21/08/202   | 20 14:22:45   | S'exécut              | е            |                | D:\\Films\        | E:\\F   | lms\          |
|                                  | Images 💰                      | Miroir            |             |               |                       |              |                | D:\\Images\       | E:\\Ir  | nages\        |
|                                  | Logiciels                     | Miroir            |             |               |                       |              |                | D:\\Images\       | E:\\L   | ogiciels\     |
|                                  | Musiques                      | Miroir            |             |               |                       |              |                | D:\\Musiques\     | E:\\N   | lusiques\     |
|                                  | Vidéos                        | Miroir            |             |               |                       |              |                | D:\\Vidéos\       | E:\\V   | idéos\        |
| <                                | Films: Copie et suppression o | le fichiers en co | urs         |               |                       |              |                | Défiler automatiq | uement  | >             |
| \Papi Sitter\Pa<br>10,39MB (62,8 | api Sitter.avi<br>32MiB/s)    |                   |             |               |                       |              | 4 mins 59      | secs              |         |               |
| Estimation du                    | temps restant: 2 mins (6,82GB |                   |             |               |                       |              | fichiers 20    | 0                 |         |               |
| Nouveau                          | Modifier Suppression          | Exécu             | ∎tion       | Planification | de tâche              | Restauration | Arrêter !      | •                 |         | Fermer        |
| Nouveau                          | Modifier Suppression          | Exécu             | ition       | Planification | de <mark>tâche</mark> | Restauration | Arrêter !      | •                 |         | <u>F</u> erme |